## **PRESENTACIÓN COMO HACER LA MATRICULACIÓN**

1º Acceder a Educamos con nuestro usuario y contraseña, y nos llevara a la siguiente página. Si tenemos más de hijo/a nos asegurarnos que tenemos seleccionado al hijo/a que tenemos que matricular.

| -       | 5.00 M PT               |   |
|---------|-------------------------|---|
| 88      | Familia                 |   |
| •       | Estuart Marte Robert    |   |
| Eh      | CEIP Victorio Macho     | - |
| 🛆 Inici | ю                       |   |
| 88 Seg  | uimiento del curso      |   |
| 88 Part | ticipación en el centro |   |
| R Acc   | esos de mi hijo         |   |
| 🗘 Avis  | sos del centro          |   |
| 88 Trán | nites y solicitudes     |   |
| Mer Mer | nsajeria                |   |
| 🖹 Mat   | riculación              |   |
| 💽 Eval  | luación de Diagnóstico  |   |
| 🖪 Ban   | co de libros            |   |

2º Pinchamos en matriculación y nos aparecerá la siguiente pantalla y volvemos a pinchar en solicitud de matrícula.

| <= Castilla-La Mancha                       |                |                        |
|---------------------------------------------|----------------|------------------------|
| Familia                                     |                | ← Matriculación        |
| Inma Marte Robert                           | \$             |                        |
| CEIP Victorio Macho                         |                | Solicitud de matrícula |
| Inicio                                      |                |                        |
| Evaluación Interna de<br>Centros Educativos | >              |                        |
| Asistencia                                  | 5              |                        |
| Agenda                                      | 2              |                        |
| Evaluación                                  | 2              | 1                      |
| 22 Accesos                                  | C <sup>2</sup> |                        |
| Avisos                                      | C?             |                        |
| Mensajería                                  |                |                        |
| Matriculación                               | >              |                        |
| Evaluación de Diagnóstico                   | > >            |                        |
| Banco de libros                             | >              |                        |

3º Nos aparecerá la siguiente pantalla y tendremos que pinchar en comenzar matriculación

| Ramilia       Inma Marte Robert       Inma CEIP Victorio Macho | ÷ | Matriculación > Solicitud de matriculación Solicitud de matriculación La alumna Inma Marte Robert Liene 1 solicitud de matriculación en curso |                        |
|----------------------------------------------------------------|---|----------------------------------------------------------------------------------------------------|------------------------|
| 🛆 Inicio                                                       |   |                                                                                                    |                        |
| R Evaluación Interna de<br>Centros Educativos                  | > | 3º de Educación Primaria (LOMLOE)<br>CEIP PÚBLICO DE PRUEBAS 3                                                                                | Comenzar matriculación |
| Asistencia                                                     | ß | PLAZO DE MATRICULACIÓN: 10 JUNIO - 3 JULIO                                                                                                    |                        |
| 🛗 Agenda                                                       | ß |                                                                                                    | <b>1</b>               |
| Evaluación                                                     | ß |                                                                                                    |                        |
| R Accesos                                                      | ß |                                                                                                    |                        |
| Q Avisos                                                       | ß |                                                                                                    |                        |
| Mensajería                                                     |   |                                                                                                    |                        |
| Aatriculación                                                  | > |                                                                                                    |                        |
| Evaluación de Diagnóstico                                      | > |                                                                                                    |                        |
| Banco de libros                                                | > |                                                                                                    |                        |

4º Nos aparecerá la siguiente pantalla, donde no podemos hacer ninguna modificación, nos dice el colegio que le han adjudicado, el curso y el nombre y apellidos del alumno- No podemos modificar nada, si vemos algún error hay que ponerse en contacto con secretaria. Y pinchamos en siguiente

| Inicio Evaluación Interna de Centros Educativos                     | >           | <ol> <li>Revisar datos</li> </ol>                       | 2. Configu              | 2<br>ración materias | 3. Previsi | 3                   | (4)<br>4, Firma |                              | 8. Confirmación |
|---------------------------------------------------------------------|-------------|---------------------------------------------------------|-------------------------|----------------------|------------|---------------------|-----------------|------------------------------|-----------------|
| Asistencia     Agenda     Sustancián                                | C<br>C<br>C | Revisa los datos     Si ves algún dato incorrecto, pont | e en contacto con la se | cretaría del centro  |            |                     |                 |                              |                 |
| Accesos                                                             | c<br>C<br>C | Datos del alumno/a                                      |                         |                      |            |                     |                 |                              |                 |
| Mensajería                                                          |             |                                                         |                         | Nombre<br>Inma       |            | - Primer apellido   |                 | - Segundo apellido<br>Robert |                 |
| <ul> <li>Matriculación</li> <li>Evaluación de Diagnóstic</li> </ul> | >           |                                                         |                         | Fecha de nacimiento  | ۵          | - DNI/NIE/Pasaporte |                 | Sexo<br>Mujer                |                 |
| Banco de libros                                                     | >           |                                                         |                         |                      |            |                     |                 |                              |                 |
|                                                                     |             | Datos del centro y curso                                | DE)                     |                      |            |                     |                 |                              |                 |
|                                                                     |             | CEIP PÚBLICO DE PRUEBAS 3                               |                         | Tob                  | edo        |                     |                 |                              |                 |
| MÁS VÍDEOS                                                          | poián (l    |                                                         |                         |                      | Volver     | Siguiente           |                 |                              |                 |

5º Nos aparece la siguiente pantalla, con las matriculas comunes y la lengua extranjera que no podemos hacer nada, solo si queremos valores dejar la pestaña de abajo como está y si queremos religión, mover la pestaña hacía el lado derecho y pulsar siguiente.

| R: Totalisation remon del los del los                                                                                                    | 2. Configuración materias<br>o del Medio Natural. Social y Cultural<br>ellara y Literatura<br>tística<br>ica | 3. Pressultar of | detat 4 firma S. Confirme<br><b>Etas materias son ekligatorias</b><br>Ne timer, que alencerar mais que l'attan malerias son atálgatorias y se incluyon en la matricula sin que tengas que<br>Near telás. La materianes a table informativa. |
|----------------------------------------------------------------------------------------------------|----------------------------------------------------------------------------------------------------|------------------|----------------------------------------------------------------------------------------------------|
| A statescia C2<br>J genta C2<br>I subassin C2<br>A series C2<br>A series C2<br>A | o del Medio Natural, Social y Cultural<br>Itana y Literatura<br>tistica<br>sica                              |                  | Estas materias son shlipptarias.<br>No tenera que releccerar rada que Estas materias son stiligaturas y se indique en la mateixale sen que tengas que<br>Nore nada. La materianos a tabal informativo.                                      |
| Agenda C<br>Teulauscin C<br>Access C<br>Access C<br>Mansaudia C<br>Mansaudia S<br>Mansaudia S<br>Mansaudia                                                                                                    | o del Medio Natural, Social y Cutural<br>Altara y Literatura<br>tistica<br>sica                              |                  | Estas materias son ebligatorias:<br>No trence que existencem esta equí. Calca materias son ebligatorias y se inclujan en la maticula sin que tengra que<br>Nore nada. La materianos situale informativa.                                    |
| tratacsin 2 Concurses<br>Access 2 Concurses<br>Atios 2 Concurses<br>Managed Concurses<br>Managed Concurses<br>Managed Concurses<br>Managed Concurses<br>Served de Banaged Concurses<br>Served de B                                                                                          | o del Medio Natural, Social y Cultural<br>Altara y Literatura<br>tística<br>sica                             |                  | Extra naturalis son deligitation:<br>No trens que devente que que Catan<br>No trens que devente que que Catan<br>Noter reals: La montannos a titulo informativo.                                                                            |
| Access C Conocimiento<br>Axiass C Lengua Castel<br>Manageria Educación Aria<br>Materiadación e Educación Fair<br>Evaluación de l'agostico ><br>Bierco de látros ><br>Educación Fair<br>Bierco de látros >                                                                                                    | o del Medio Natural, Social y Cultural<br>Altana y Literatura<br>Sistica<br>sica                             |                  | te trere que selectorar naturaja. Esta materia son stiligitoria y se incligen en la maticula sin que tengas que<br>Near tradi. La mostanno a stalia informánio.                                                                             |
| Antos C <sup>2</sup> Lengua Casta<br>Monageria Educación Art<br>Matriculación - Calucación Físi<br>Esteco de Litors - Matemáticas<br>Barco de Litors - Calucación Físi<br>Barco de Litors - Calucación Físi<br>Barco de Litors - Calucación Físi<br>Genérativa - Calucación Físi<br>Genérativa - Calucación - Calucación - Cal                                                                                                    | ilana y Literatura<br>tistica<br>sica                                                                        |                  |                                                                                                    |
| Mensajeria Educación Arti<br>Matriculación - Educación Frai<br>Texitación de Diagnostico - Matemáticos<br>Bareco de Itoris -<br>Idiomas<br>Opción prefer<br>berecorre abigo                                                                                                    | tistica<br>sica                                                                                              |                  |                                                                                                    |
| Materialization - S Educación Fais<br>Evaluación de Dispositiona - S Materializas<br>Banco de Desos - S<br>Idiomas<br>Opción prefer<br>Selecome altiga                                                                                                    | sica                                                                                                    |                  |                                                                                                    |
| Evaluación de Elisapódero > Matemáticas<br>Banco de Elitora ><br>Idiomas<br>Opción prefer<br>Sencorner alinge                                                                                                    |                                                                                                    |                  |                                                                                                    |
| Eanco de lános ><br>Idiomas<br>Opción prefer<br>Senecurar alage                                                                                                    |                                                                                                    |                  |                                                                                                    |
| Idiomas<br>Opción prefer<br>tetecorrer stripe                                                                                                    |                                                                                                    |                  |                                                                                                    |
| Opción profet<br>bilecciunar abliga                                                                                                    | 5                                                                                                    |                  | Elige 1 materia preferente                                                                                                    |
|                                                                                                    | rente * Lengua extranjera: Inglés atoiamente                                                                 | (e)              | Es recesario norcer 1 materia preferente, pero puedes marcar más. Esto nos ayudos a asignante una muteria alternativa<br>en caso de que no puedas accoder a las preferentes a falla o execeso de policitantes.                              |
| Religión                                                                                                    |                                                                                                    |                  | Márcala si deseas cursarla                                                                                                    |
| Religión                                                                                                    |                                                                                                    |                  | Marca solo si deseas cursarta. En caso de que haya varias religiones disponibles, debes seleccionar una de ellas.                                                                                                    |
| IAS VIDEOS                                                                                                    |                                                                                                    | Volver           | Routenta                                                                                                    |
|                                                                                                    |                                                                                                    |                  |                                                                                                    |

7º Comprobamos que hemos elegido de manera correcta RELIGIÓN O VALORES, si detectamos algún error le damos a volver y corregimos, sino está todo correcto pulsamos siguiente,

| 🛆 Inicio                                     |   | 0                                                                     | 0                                                               | 0                                                                    | (4)                                                  |                 |
|----------------------------------------------|---|-----------------------------------------------------------------------|-----------------------------------------------------------------|----------------------------------------------------------------------|------------------------------------------------------|-----------------|
| Revaluación Interna de<br>Centros Educativos | > | 1. Revisar datos                                                      | 2. Configuración materias                                       | 3. Previsualizar solicitud                                           | 4. Firma                                             | 5. Confirmación |
| <ul> <li>Asistencia</li> </ul>               | ß |                                                                       |                                                                 |                                                                      |                                                      |                 |
| 🛗 Agenda                                     | ß | Revisa que todo es corre<br>A continuación se muestra u               | <b>cto</b><br>in resumen de la solicitud. Revisa que todo es co | rrecto y haz clic en siguiente para firmar la solicitud. Si hay algo | que corregir, puedes volver al paso correspondiente. |                 |
| Evaluación                                   | ß |                                                                       |                                                                 |                                                                      |                                                      |                 |
| Accesos                                      | ß |                                                                       |                                                                 |                                                                      |                                                      |                 |
| Q Avisos                                     | ß | Resumen de la solicitud                                               | de matrícula                                                    |                                                                      |                                                      |                 |
| Mensajeria                                   |   | Datos del alumno o alumna                                             |                                                                 |                                                                      |                                                      |                 |
| Atriculación                                 | > | Primer apellido                                                       |                                                                 | Segundo apellido                                                     | Nombre                                               |                 |
| Evaluación de Diagnóstico                    | > | Marte                                                                 |                                                                 | Robert                                                               | Inma                                                 |                 |
| Banco de libros                              | > | Fecha de nacimiento<br>29/12/2017                                     |                                                                 | DNI/NIE/Pasaporte                                                    | Sexo<br>Mujer                                        |                 |
|                                              |   | Datos del centro y curso de                                           | matriculación                                                   |                                                                      |                                                      |                 |
|                                              |   | Curso<br>3ª de Educación Primaria (LO                                 | MLOE)                                                           |                                                                      |                                                      |                 |
|                                              |   | Centro<br>CEIP PÚBLICO DE PRUEBAS                                     | 3                                                               | Localidad<br>Toledo                                                  |                                                      |                 |
|                                              |   | Materias                                                              |                                                                 |                                                                      |                                                      |                 |
| MÁS VÍDEOS                                   |   | Comunes<br>Conocimiento del Medio Nat<br>Lengua Castellana y Literatu | ural, Social y Cultural<br>ra                                   | *                                                                    |                                                      |                 |
|                                              |   |                                                                       |                                                                 | Volver Sigulente                                                     |                                                      |                 |

8º A continuación aparece la siguiente pantalla donde debemos aceptar la política de protección de datos y que tenemos el consentimiento del otro tutor y pinchamos en firmar solicitud

| <=                                                                                  |             | 🥝ducamosCLM 🕮 🕫 🖓 ósman - 🖉                                                                                                    |
|-------------------------------------------------------------------------------------|-------------|----------------------------------------------------------------------------------------------------|
| <ul> <li>Familia</li> <li>Inma Marte Robert</li> <li>CEIP Victorio Macho</li> </ul> | 4           | Matriculación > Solicitud de matriculación > Proceso matriculación     Solicitud de matriculación     3º de Educación Primaria (LOMLOE)                                                                                                    |
| Inicio  Evaluación Interna de  Centros Educativos                                   | >           | O         O         (s)           1. Revisar datos         2. Configuración materias         3. Previsualizar solicitud         4. Firma         5. Confirmación                                                                                                    |
| <ul> <li>Asistencia</li> <li>Agenda</li> <li>Evaluación</li> </ul>                  | 2<br>2<br>2 | Debes aceptar la protección de datos     Lee la política de protección de datos y marca la casilla de aceptación de la misma. Para terminar y firmar la solicitud de matricula, haz click en el botón Firmar solicitud.                                                                                                    |
| R Accesos                                                                           | C<br>C      | Politica de protección de datos<br>De conformidad con las disposiciones de la Ley 15/1999, de 13 de Diciembre, de protección de Datos de Carácter Personal (en adelante, LOPD), la Consejería de Educación y Ciencia de la Junta de Comunidades de Castilla-La Mancha le                                                                                                    |
| Mensajeria                                                                          | >           | informa que los datos recogidos serán objeto de tratamiento automatizado y pasarán a formar parte del fichero "delphos alumnos", inscrito ante la Agencia Española de Protección de Datos.<br>Dicho fichero tiene como finalidad la gestión administrativa y académica de los alumnos y el órgano responsable es la Secretaría General de Educación y Ciencia. De acuerdo con el artículo 5 de la LOPD, la Consejería de Educación y Ciencia le<br>informa que puede ejercer sus derechos de acceso, rectificación, cancelación y oposición mediante una solicitud escrita a: Secretaría General de Educación y Ciencia, Bulevar del Rio Alberche s/n -45071, Toledo. |
| Banco de libros                                                                     | >           | Acepto la política de protección de datos     Declare que cuento con el consentimiento del otro padre, madre o tutor legal para la presentación de la solicitud de matricula                                                                                                    |
|                                                                                     |             | Volver Firmer solicitud                                                                                                    |

9º Por último llegamos a la última pantalla donde nos dice que se ha presentado la solicitud correctamente y si queremos podemos descargar el justificante de matriculación, pero no es necesario traerlo al centro.

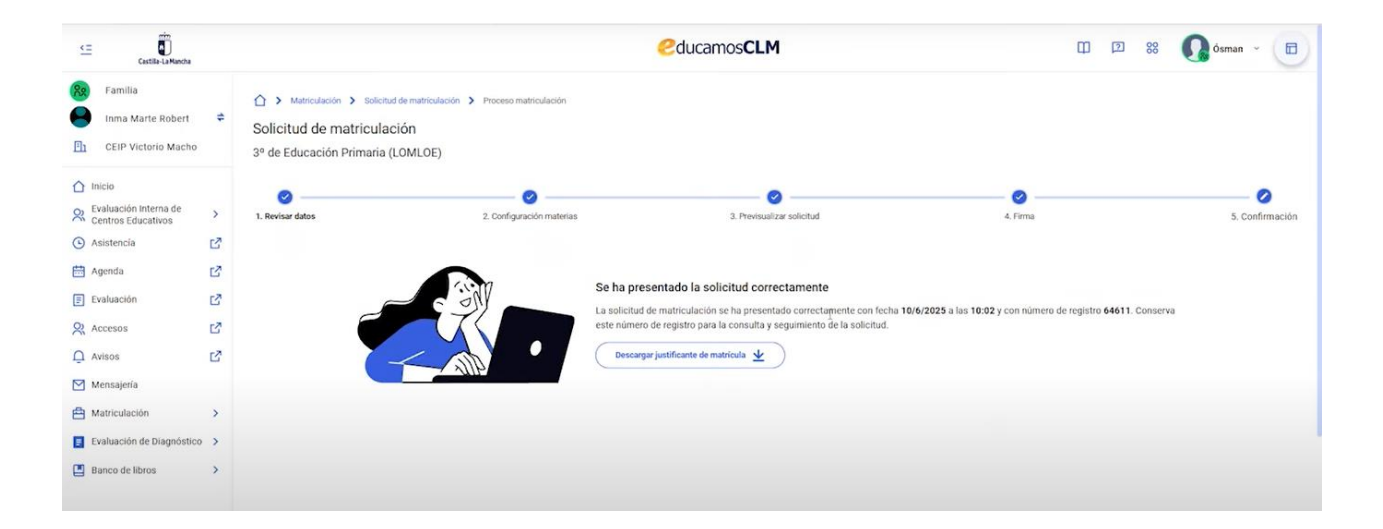